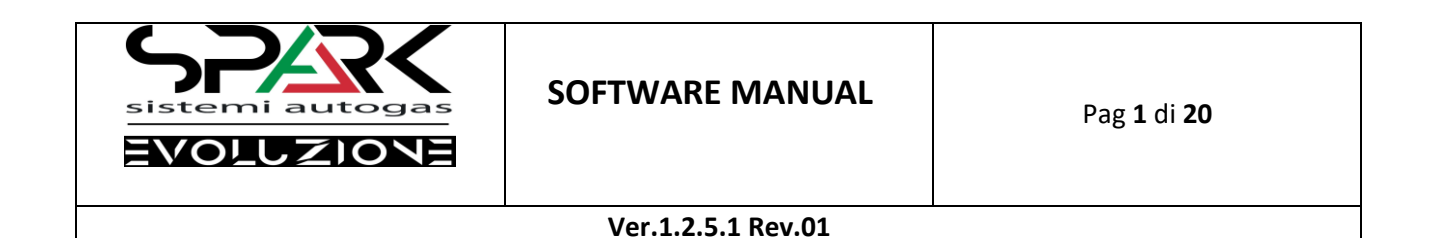

Sistemi autogas

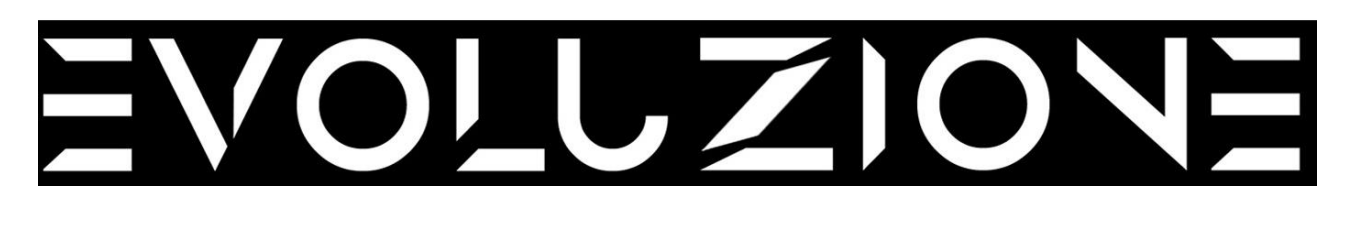

# **SOFTWARE MANUAL**

# Ver. 1.2.5.1

**Rev.01** 

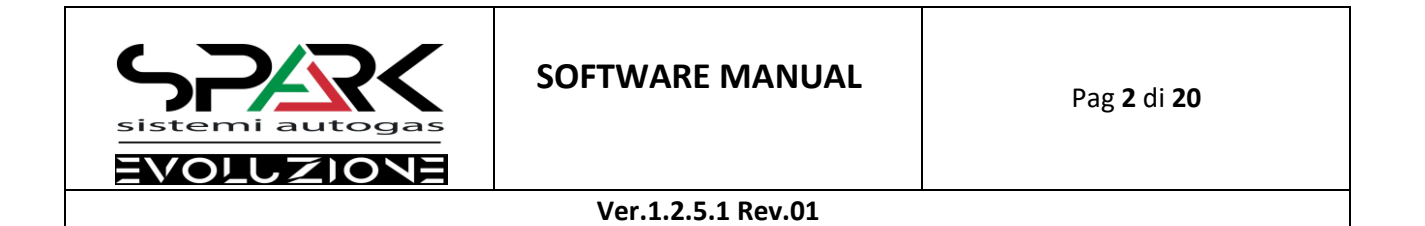

#### INDEX

| MAIN SCREEN        | pag. <u>3</u> |
|--------------------|---------------|
| AUTOCALIBRATE      | pag. 4        |
| CONFIGURATION      | pag. <u>5</u> |
| SENSORS            | pag. 8        |
| MAPPING            | pag. 10       |
| DIAGNOSIS          | pag. 14       |
| FILE- MANAGEMENT   | pag. 17       |
| RIPROGRAMMING      | pag.18        |
| SAVE EXIT          | pag.19        |
| ELECTRICAL DIAGRAM | pag.20        |

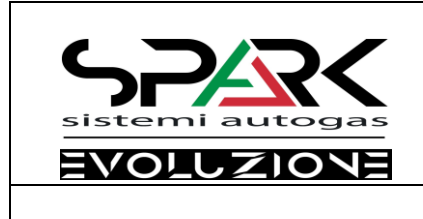

Ver.1.2.5.1 Rev.01

#### MAIN SCREEN

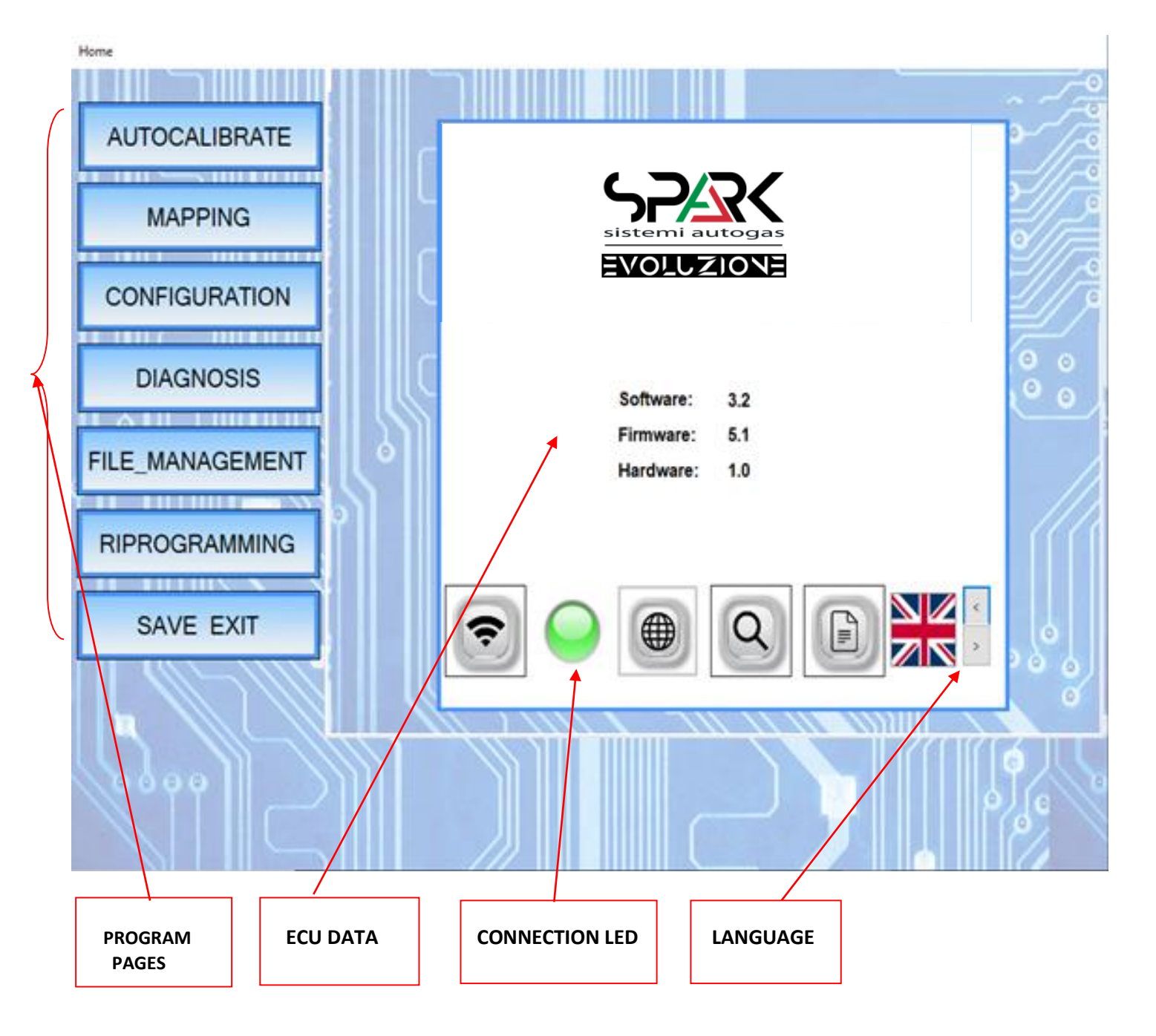

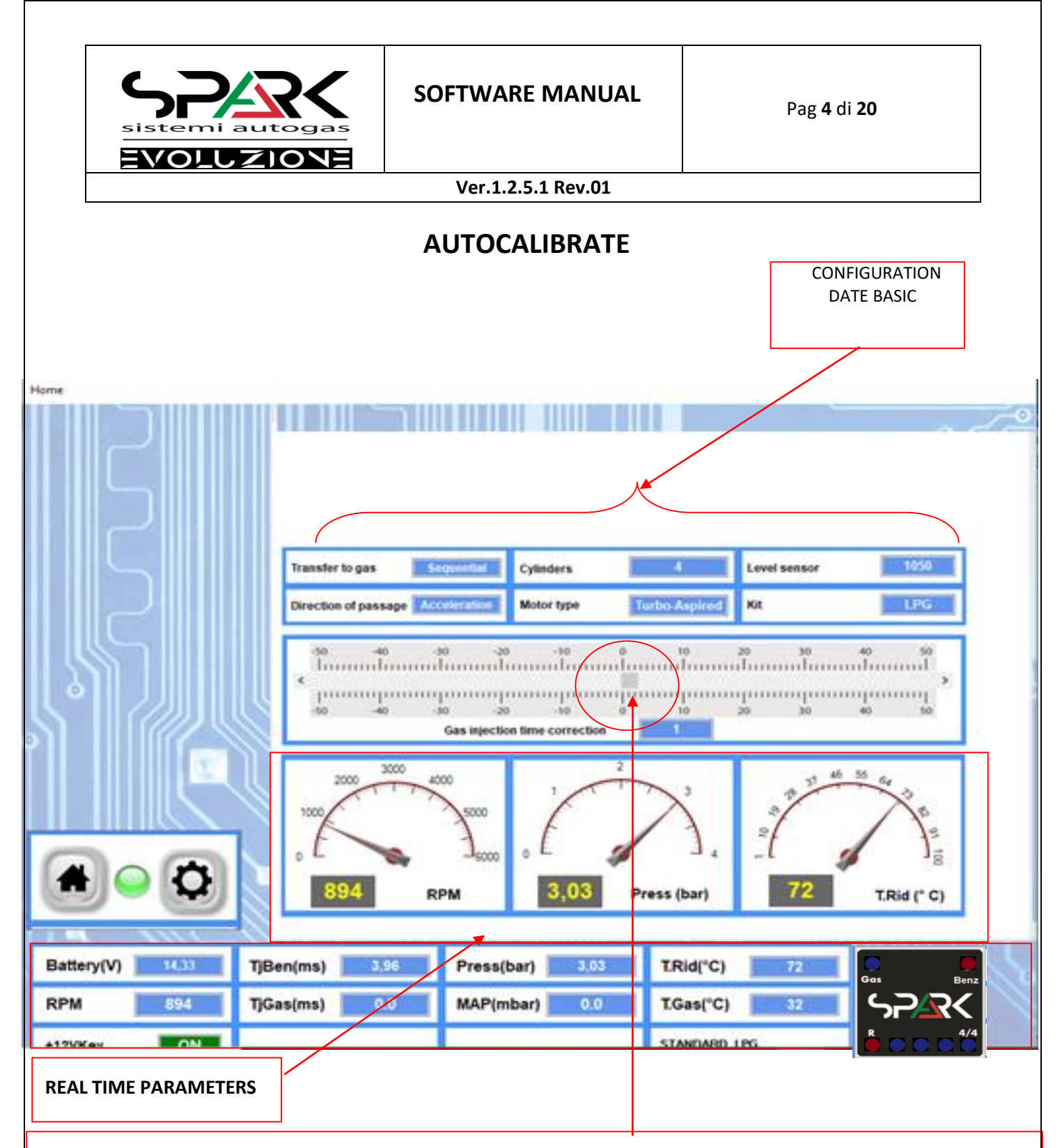

#### INSTANT MANUAL SELF-CALIBRATION IS CARRIED OUT IN THIS PAGE

Leave the car idling and check the GAS carburetion with an OBDII PDA. If the carburetion is too thin, move the Gas Injection Time Correction slider to the right and if it is too rich, move to the left. At each modification the current value will be displayed on the software until you find the ideal carburetion at which point test the car on the road to check if the carburation is optimal. Attention, do not exceed 25% of the bar correction. Exceeding means that the nozzle needs to be replaced

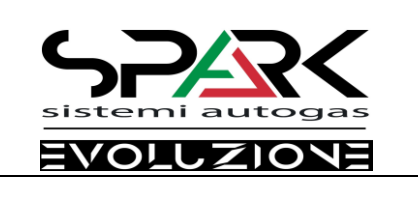

Pag **5** di**20** 

Ver.1.2.5.1 Rev.01

### CONFIGURATION

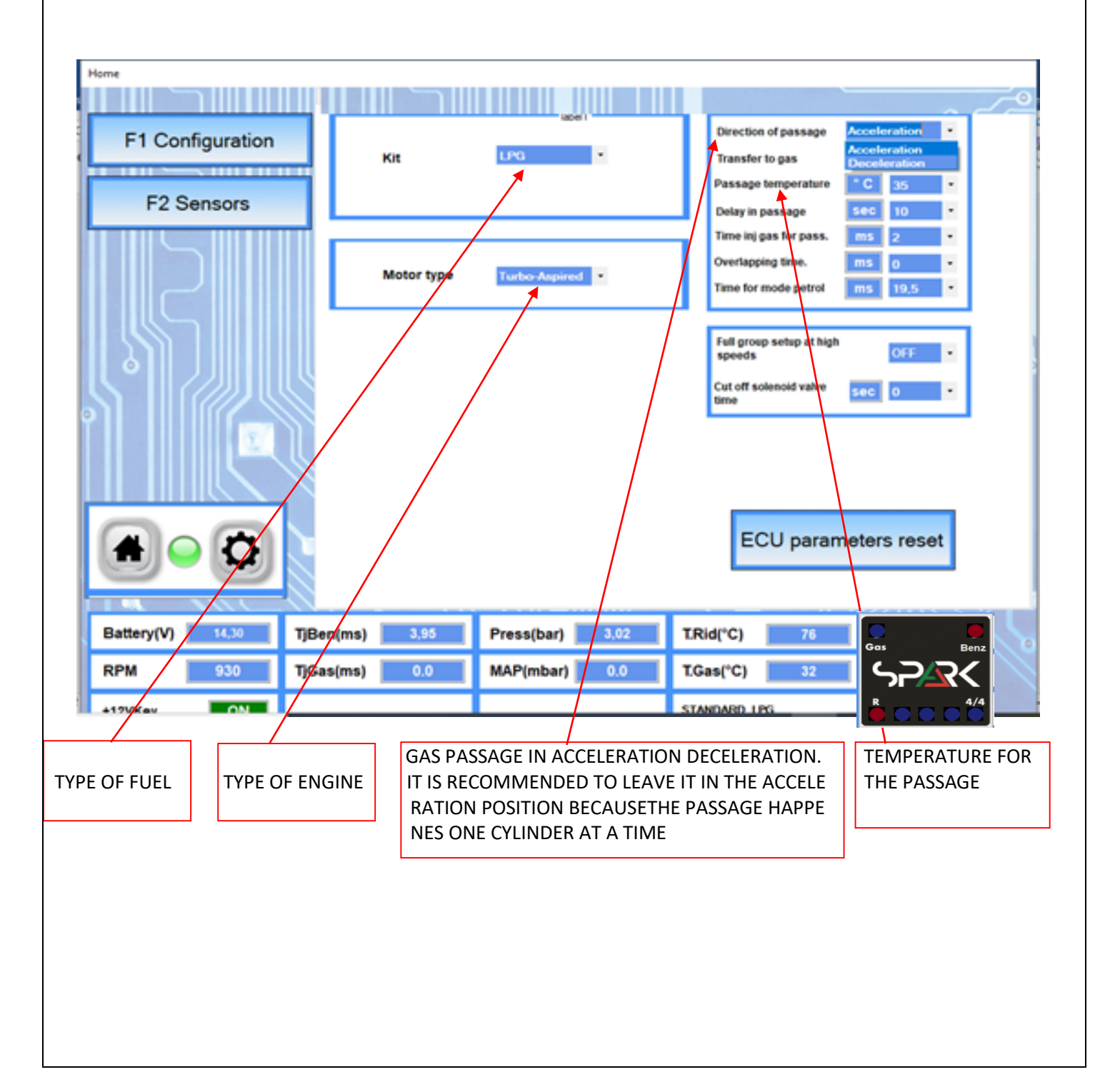

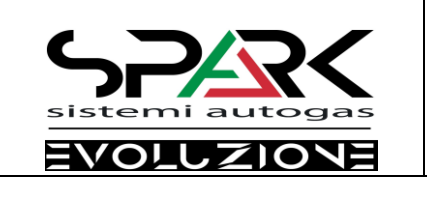

# CONFIGURATION

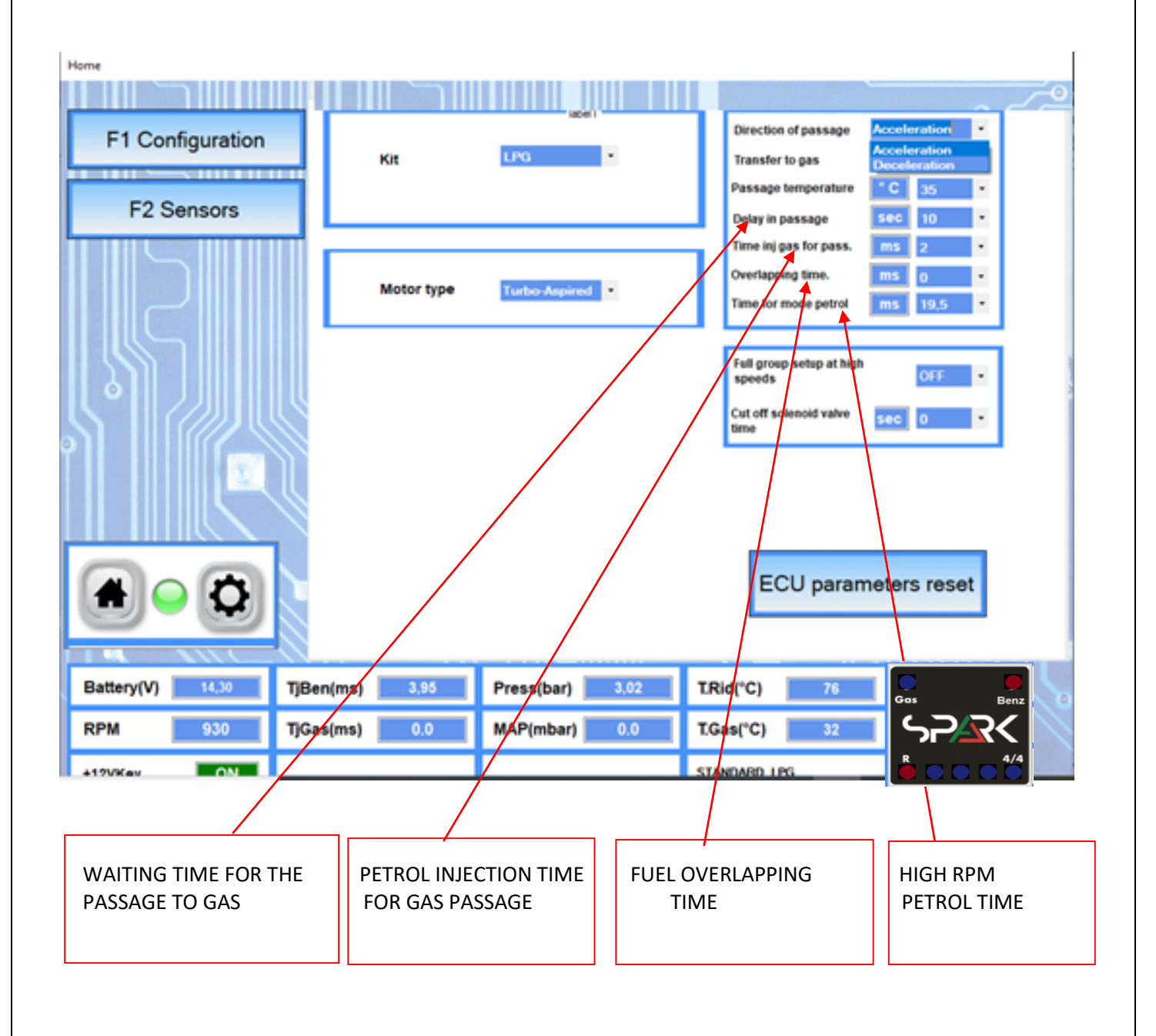

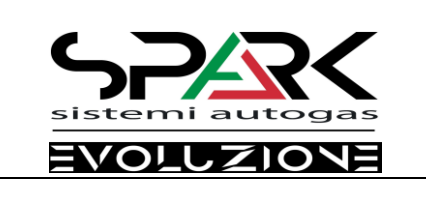

Pag **7** di **20** 

Ver.1.2.5.1 Rev.01

# CONFIGURATION

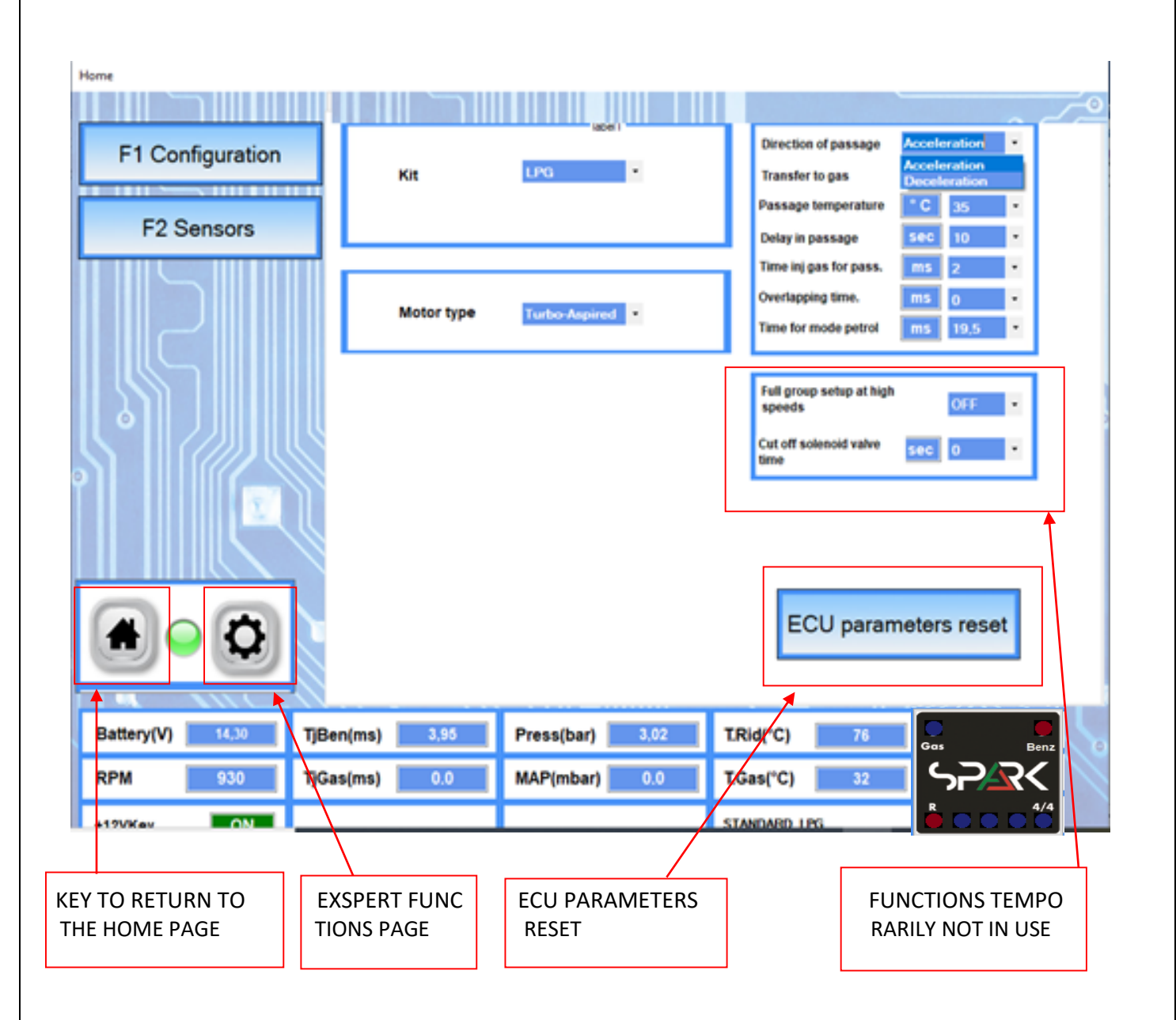

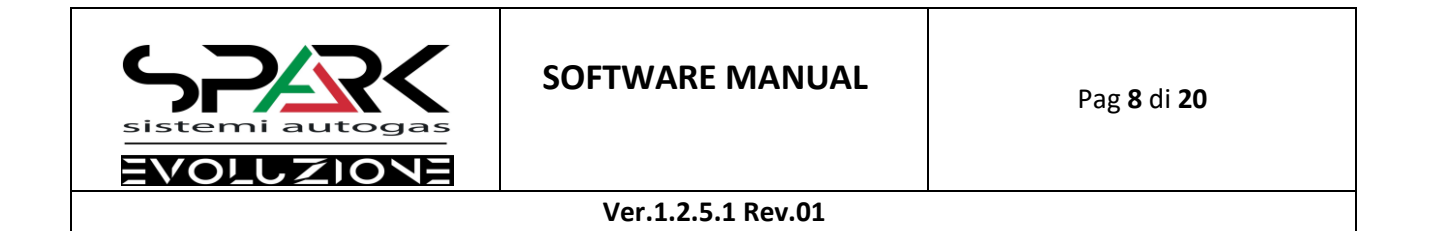

#### SENSORS

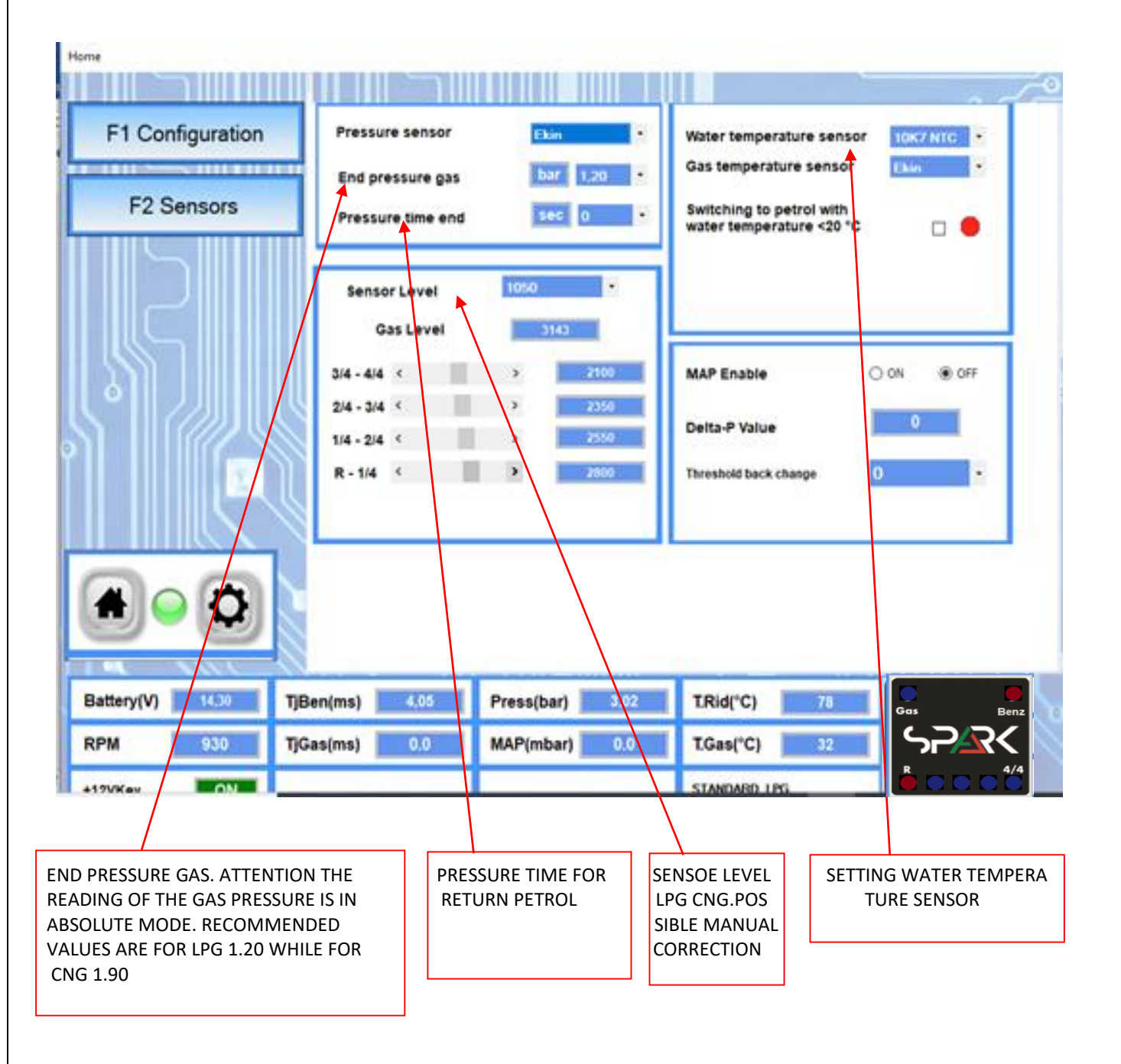

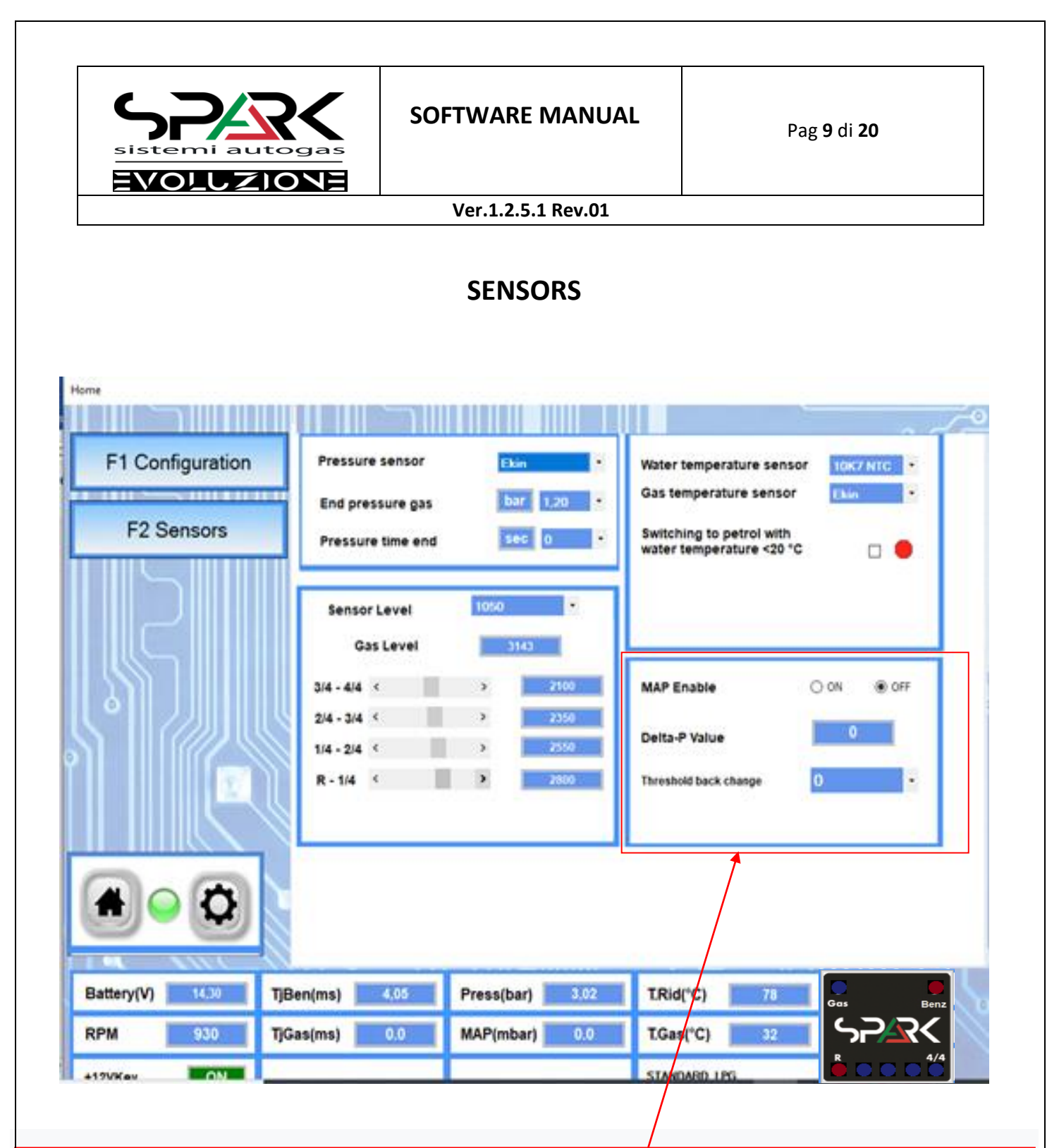

Setting only for turbo charge vehicles. Leave the car idling and check the gas pressure delta value p. From the displayed value, set the back-pass threshold back change of -600mb. Example if the delta p value is 1200, the threshold back change

value will be 600.

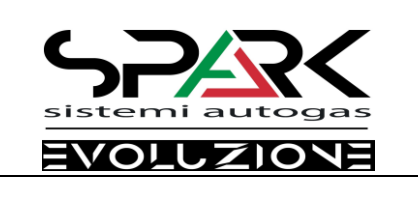

#### MAPPING

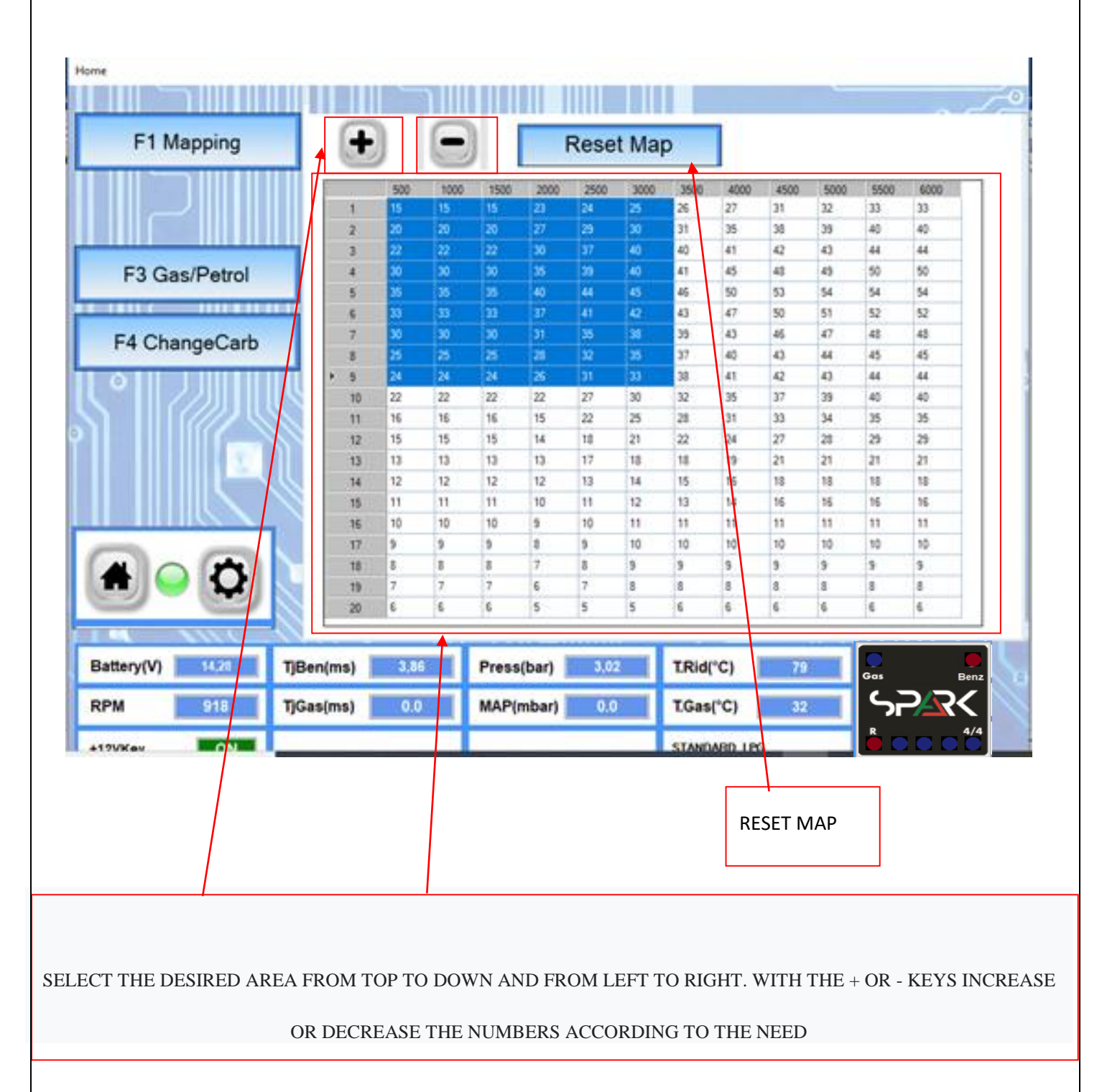

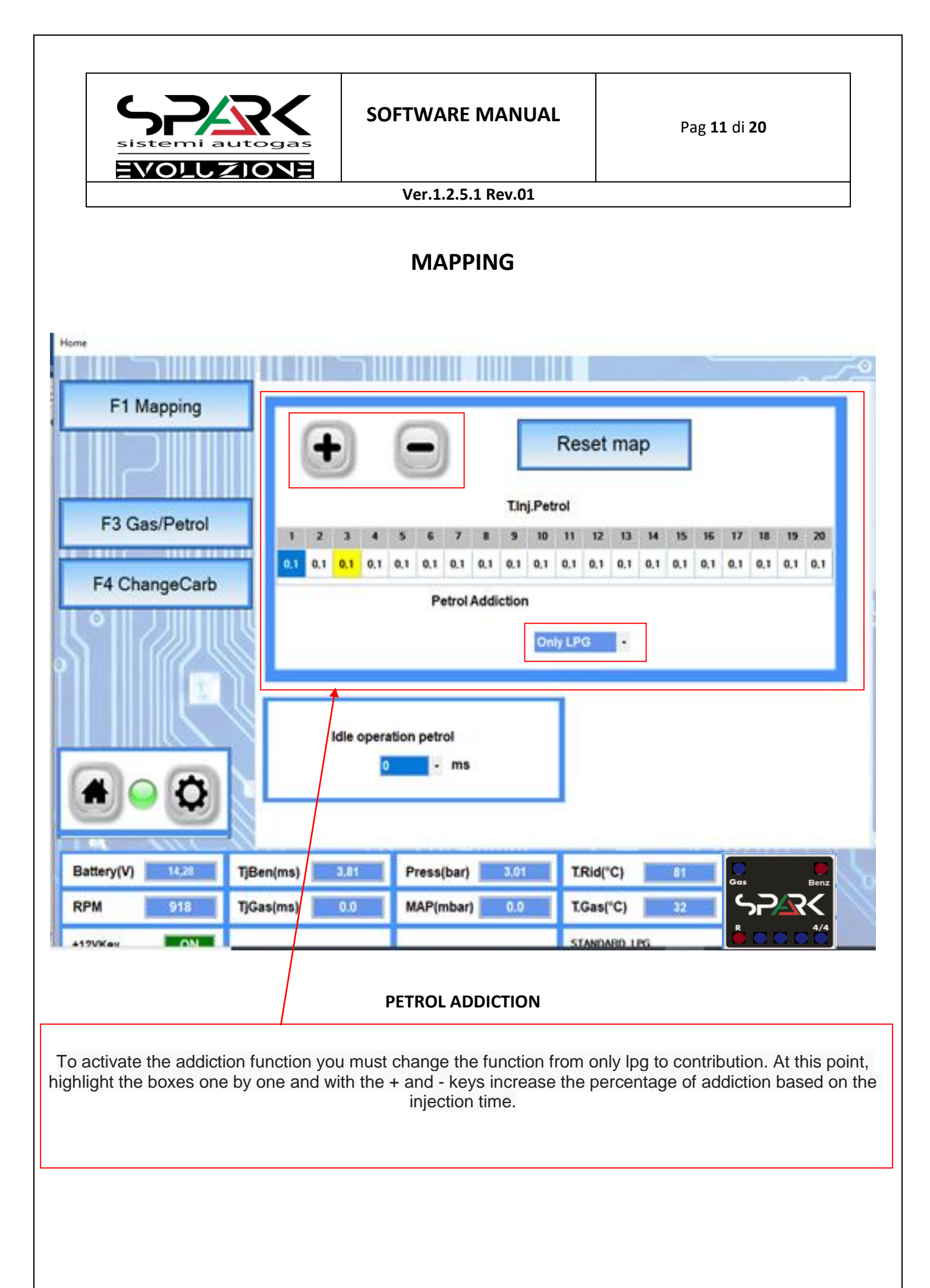

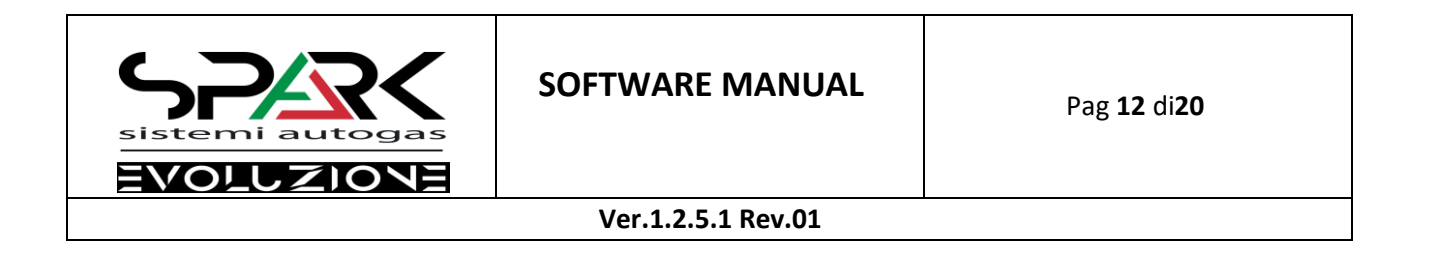

#### MAPPING

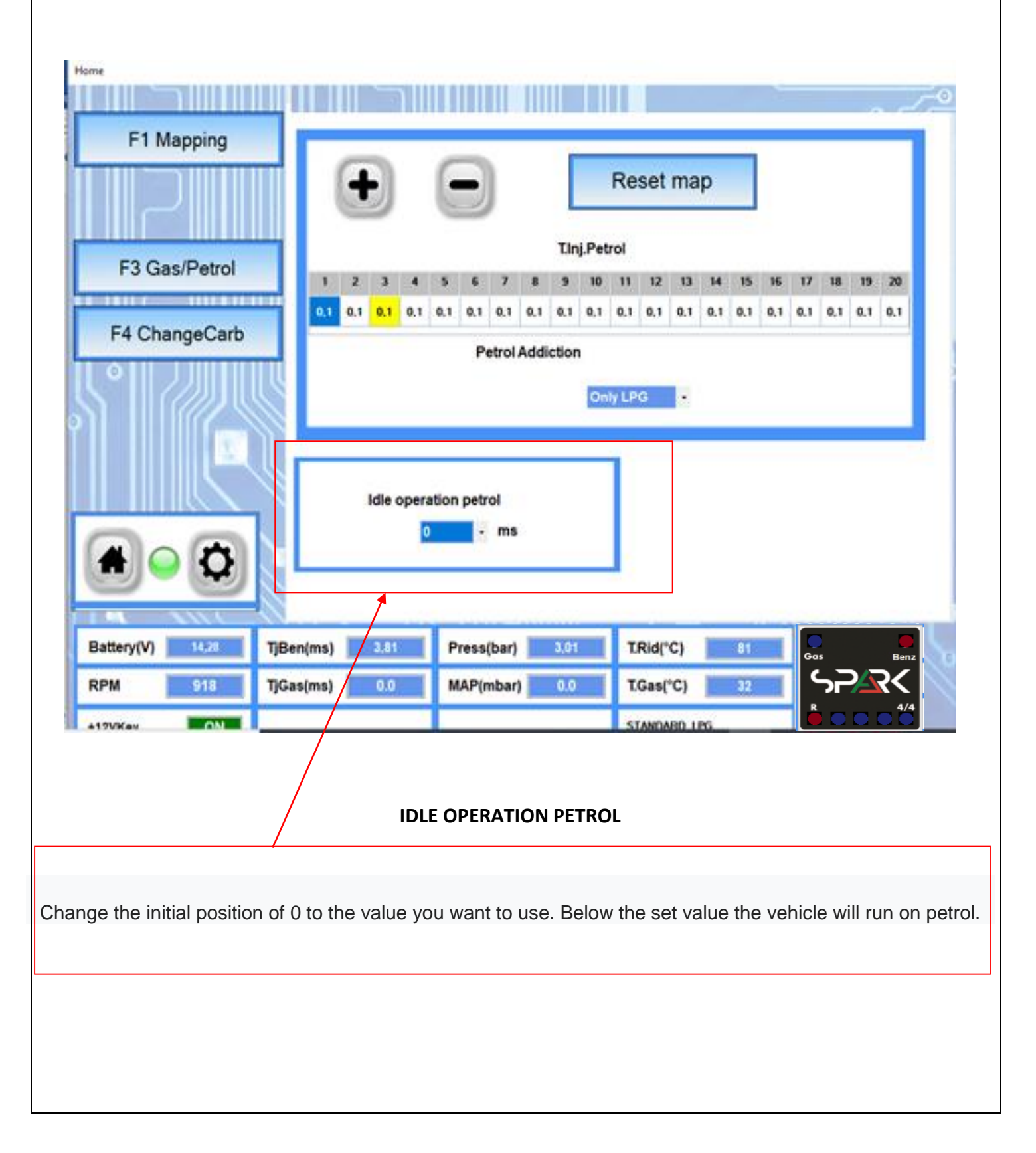

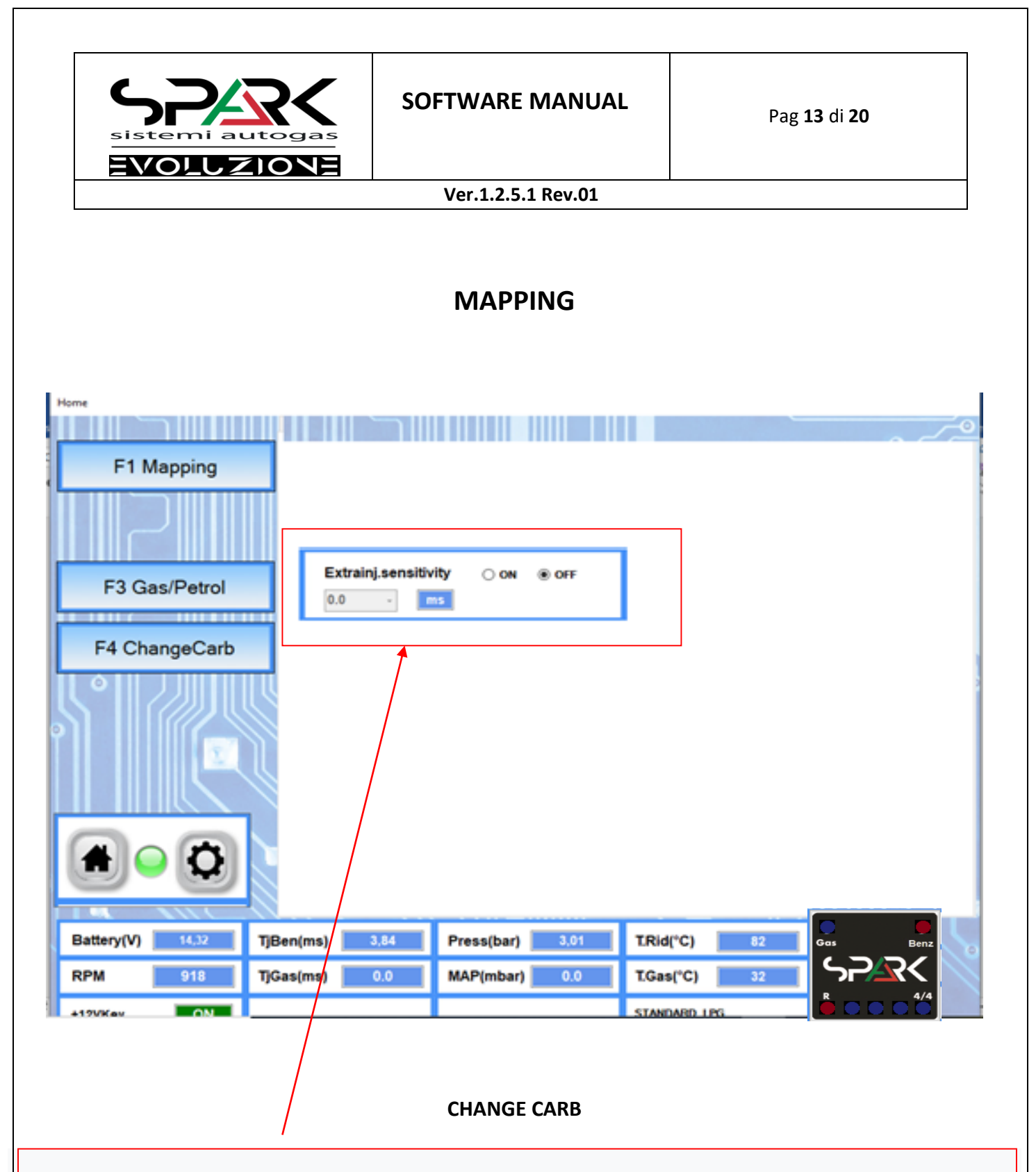

This function is used to manage extra injections. By default they are LPG ON 1.20 and CNG OFF.

When they are in the ON position below the set value, the ecu implements strategies for controlling the extra

injection

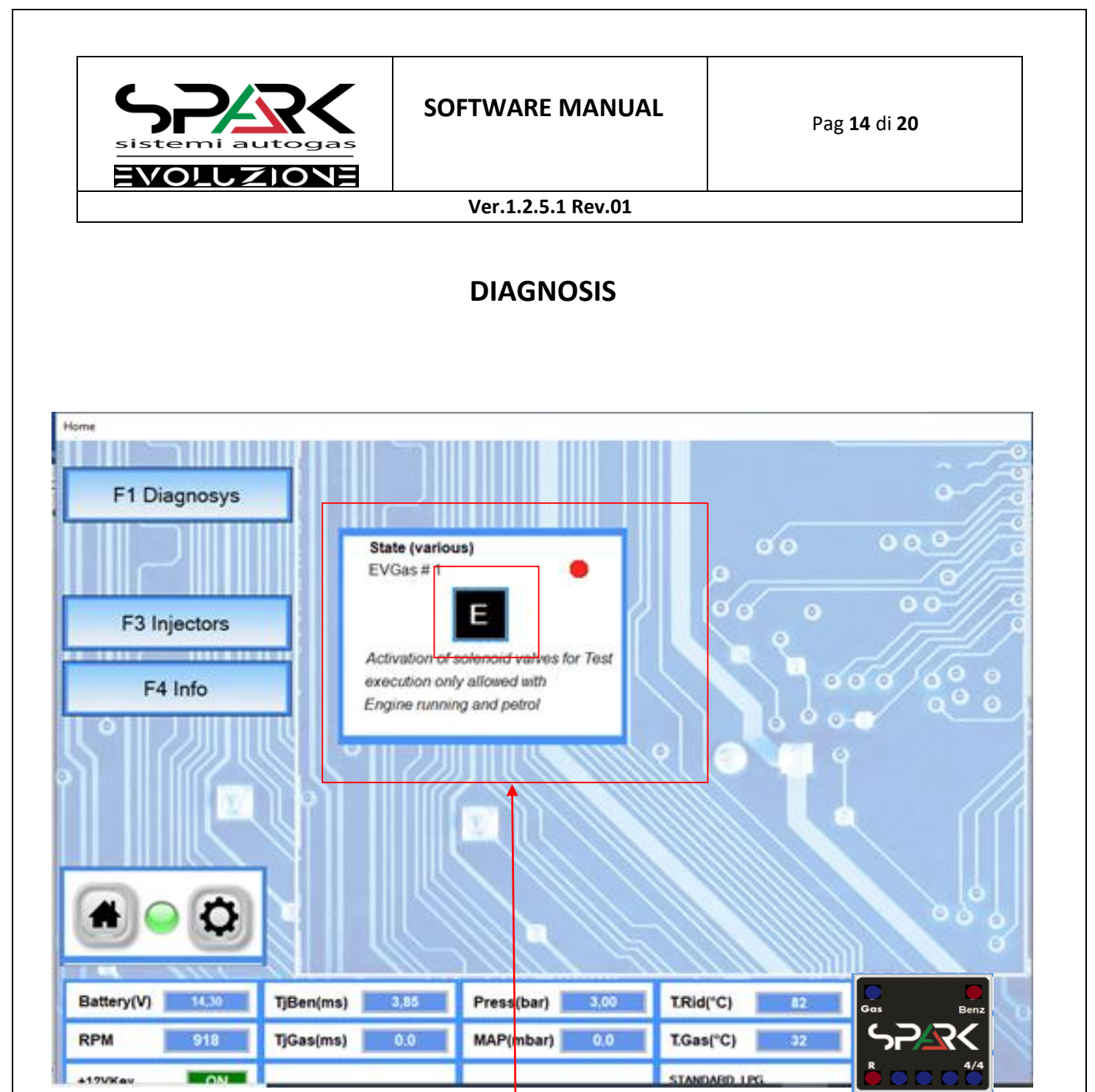

Active diagnosis for the operation of the LPG solenoid valves. Car in petrol and click the E button

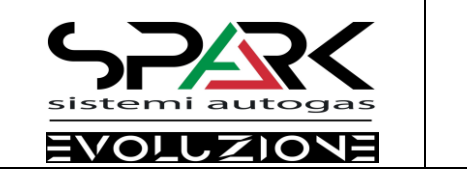

#### DIAGNOSIS

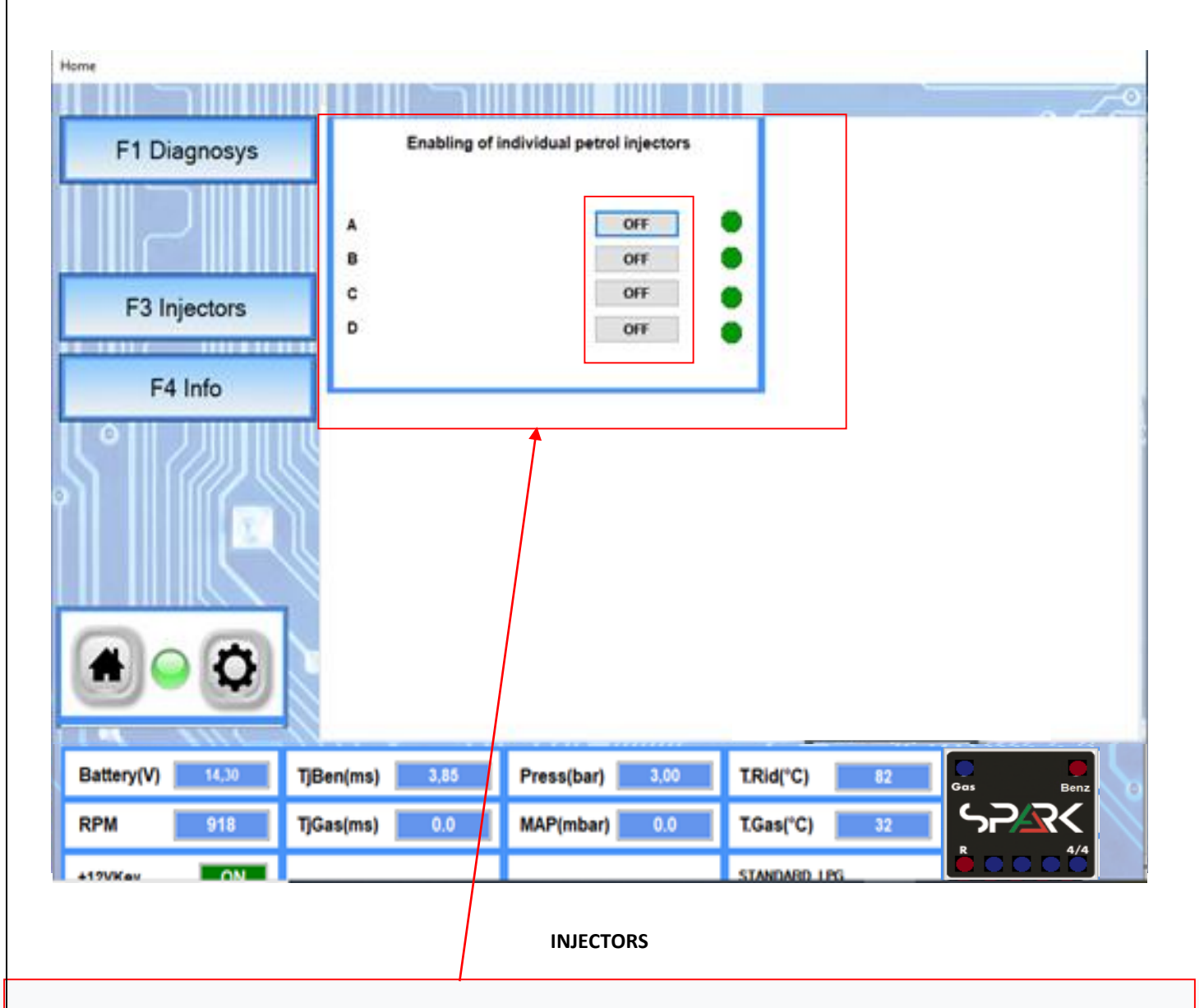

With idle vehicle with LPG it is possible to deactivate a cylinder from LPG to Petrol. By clicking on the Off button you change to ON and the green LED will turn red from the selected cylinder.

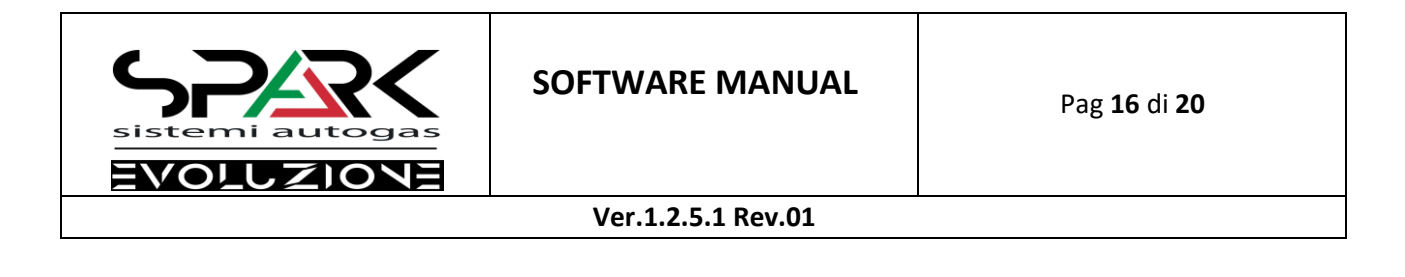

#### DIAGNOSIS

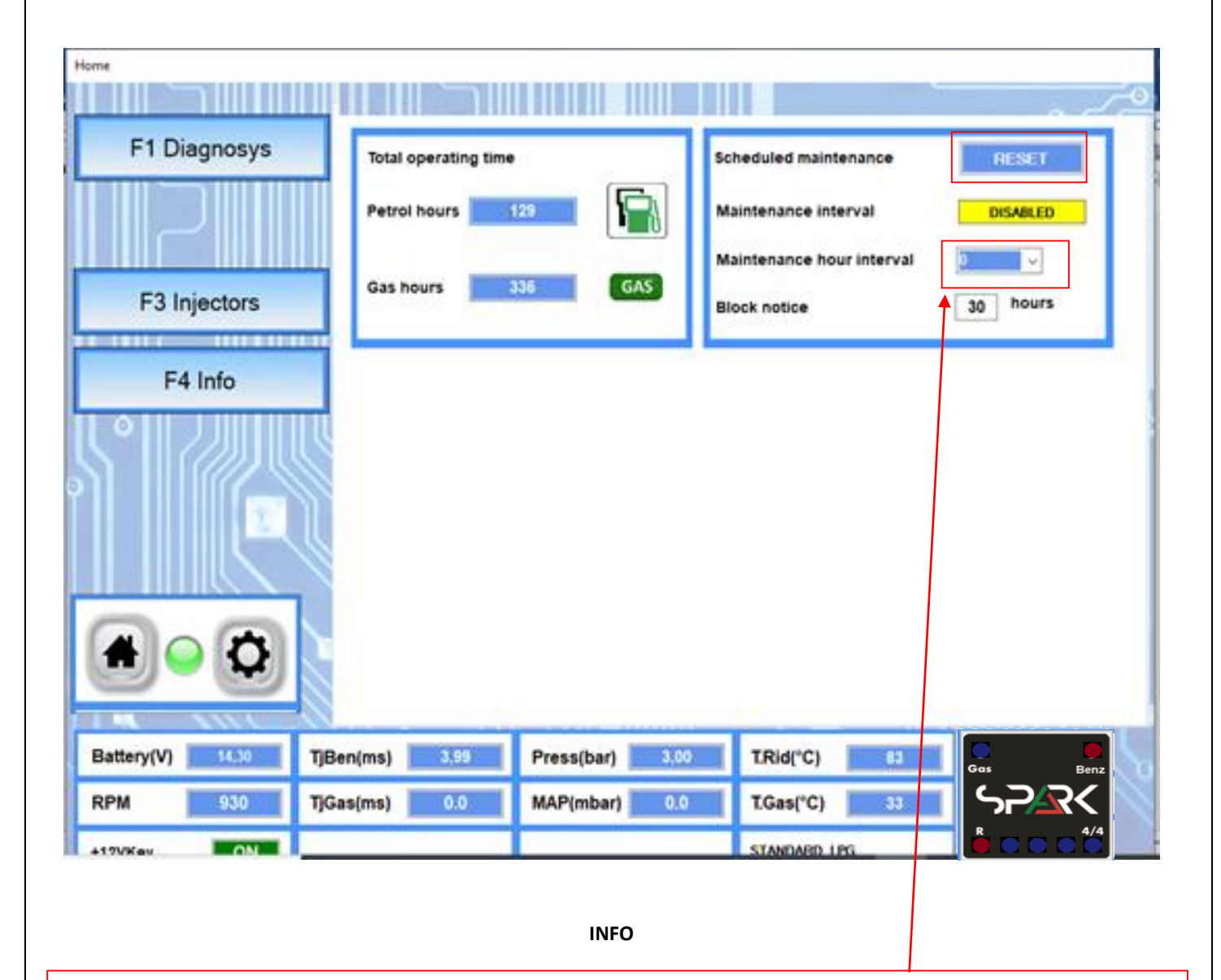

The management of the operation of the default hours is disabled. You have the possibility to activate the cutting mode by setting the interval hours. At that point, once the hours are reached, the switch inside the vehicle will emit sounds to notify the customer of the coupon to be made. Use the reset button to reset the Whole system

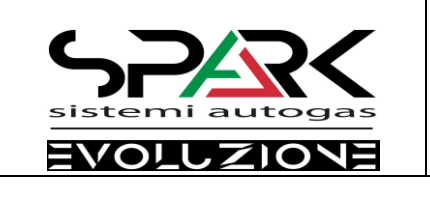

#### FILE-MANAGEMENT

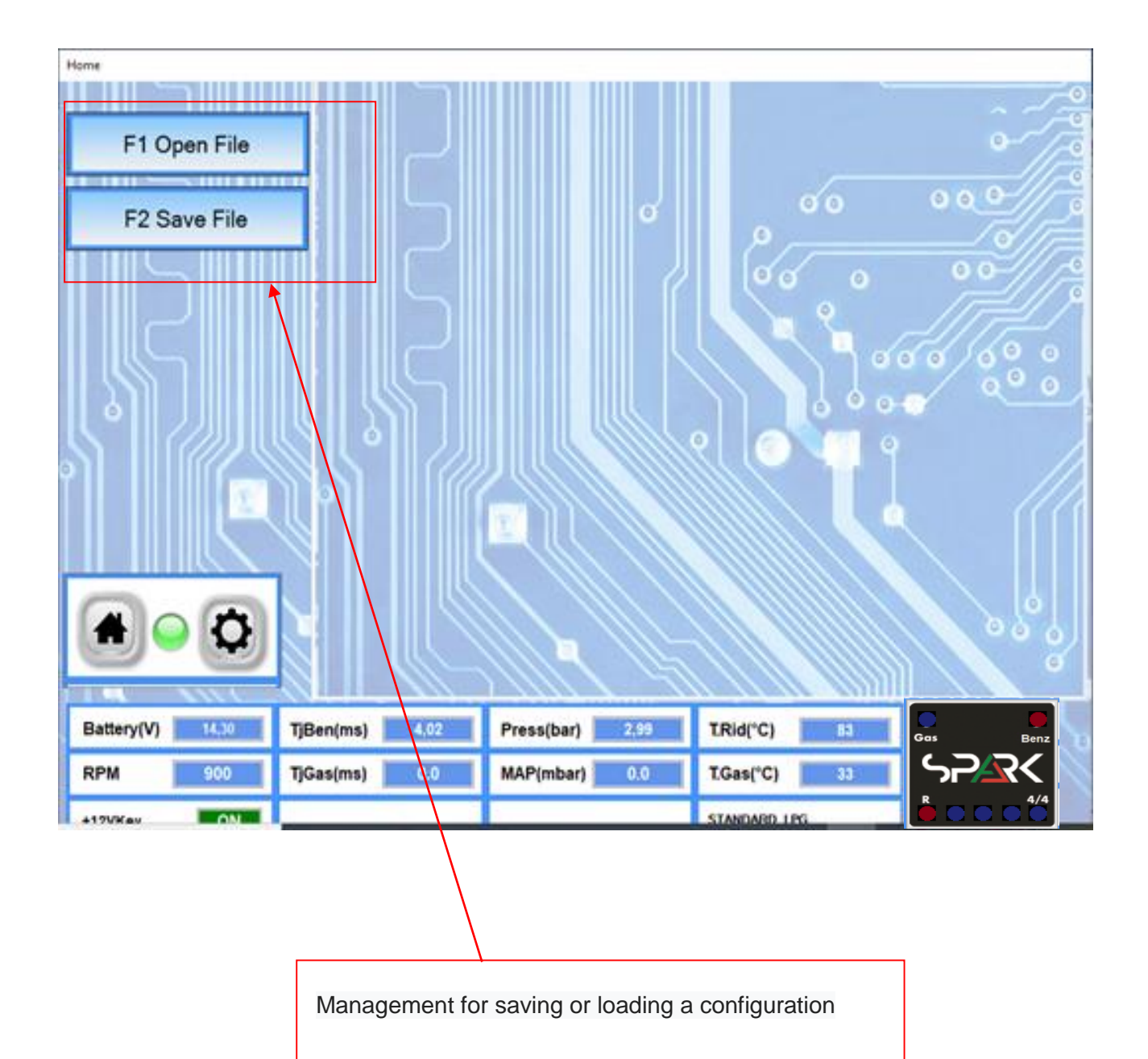

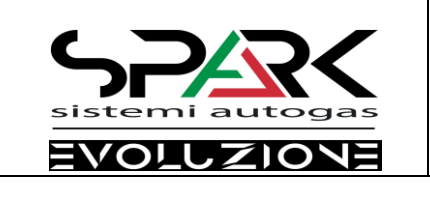

#### RIPROGRAMMING

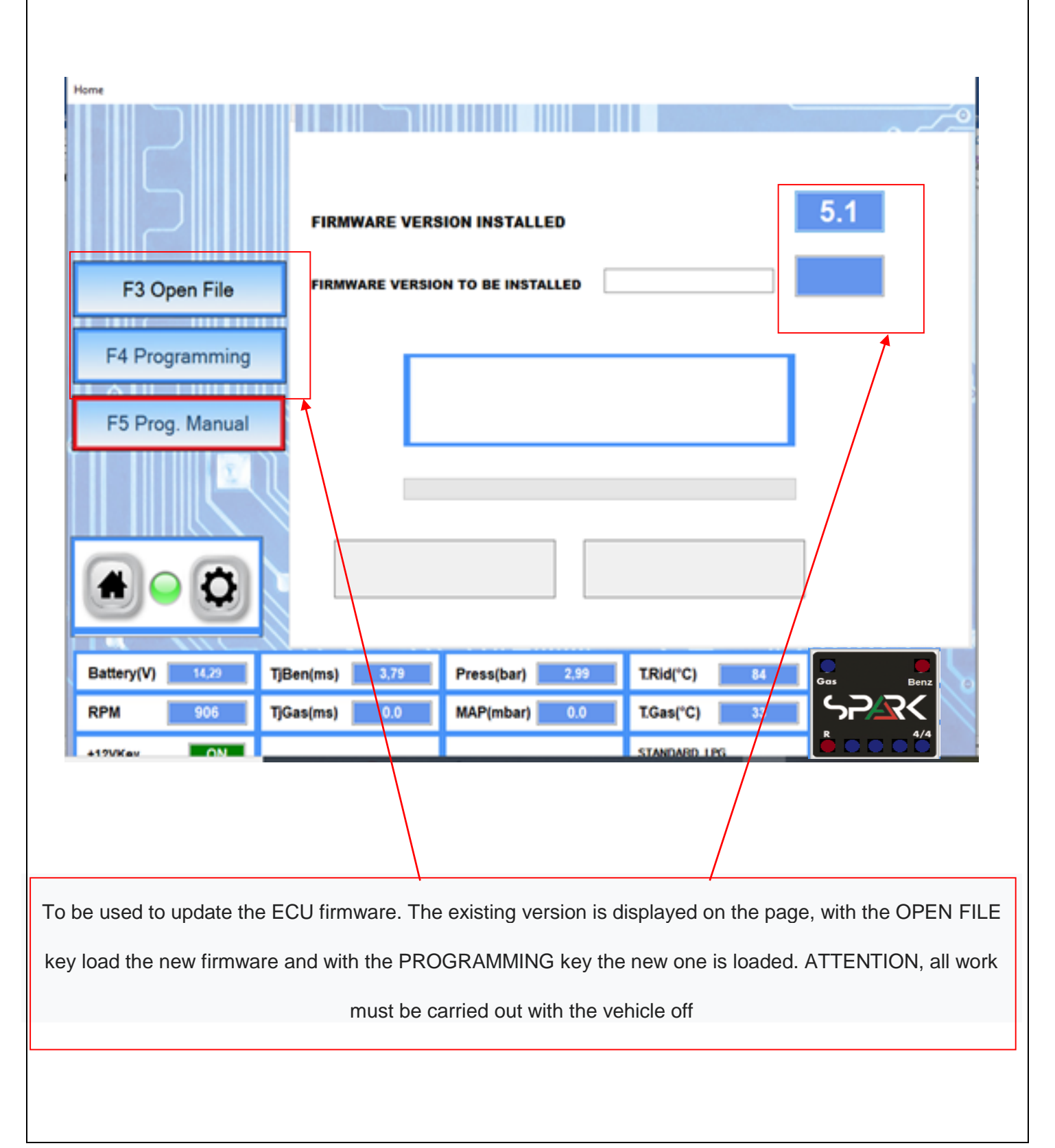

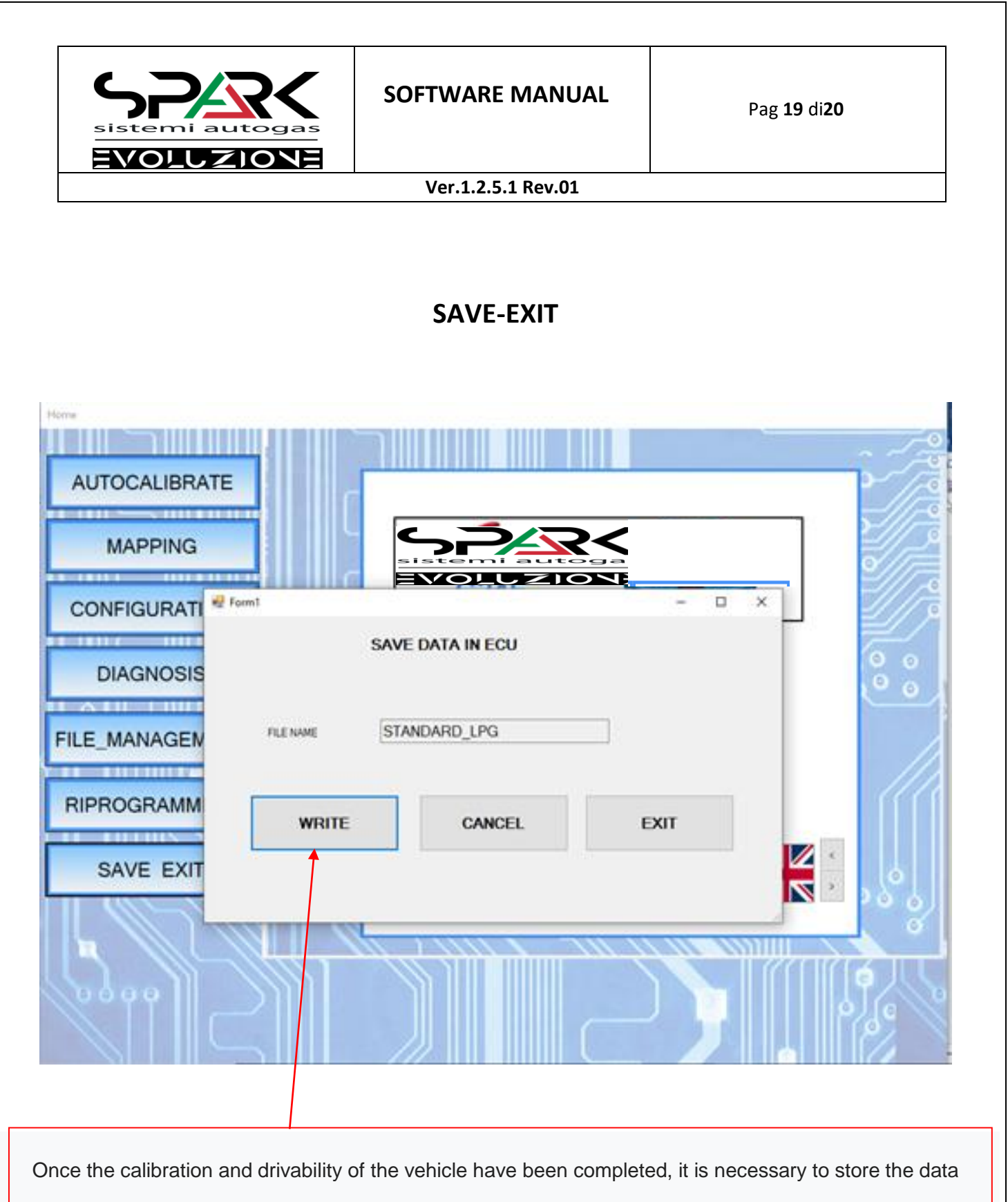

permanently in the ECU. Then click on the WRITE button and then EXIT to exit the program

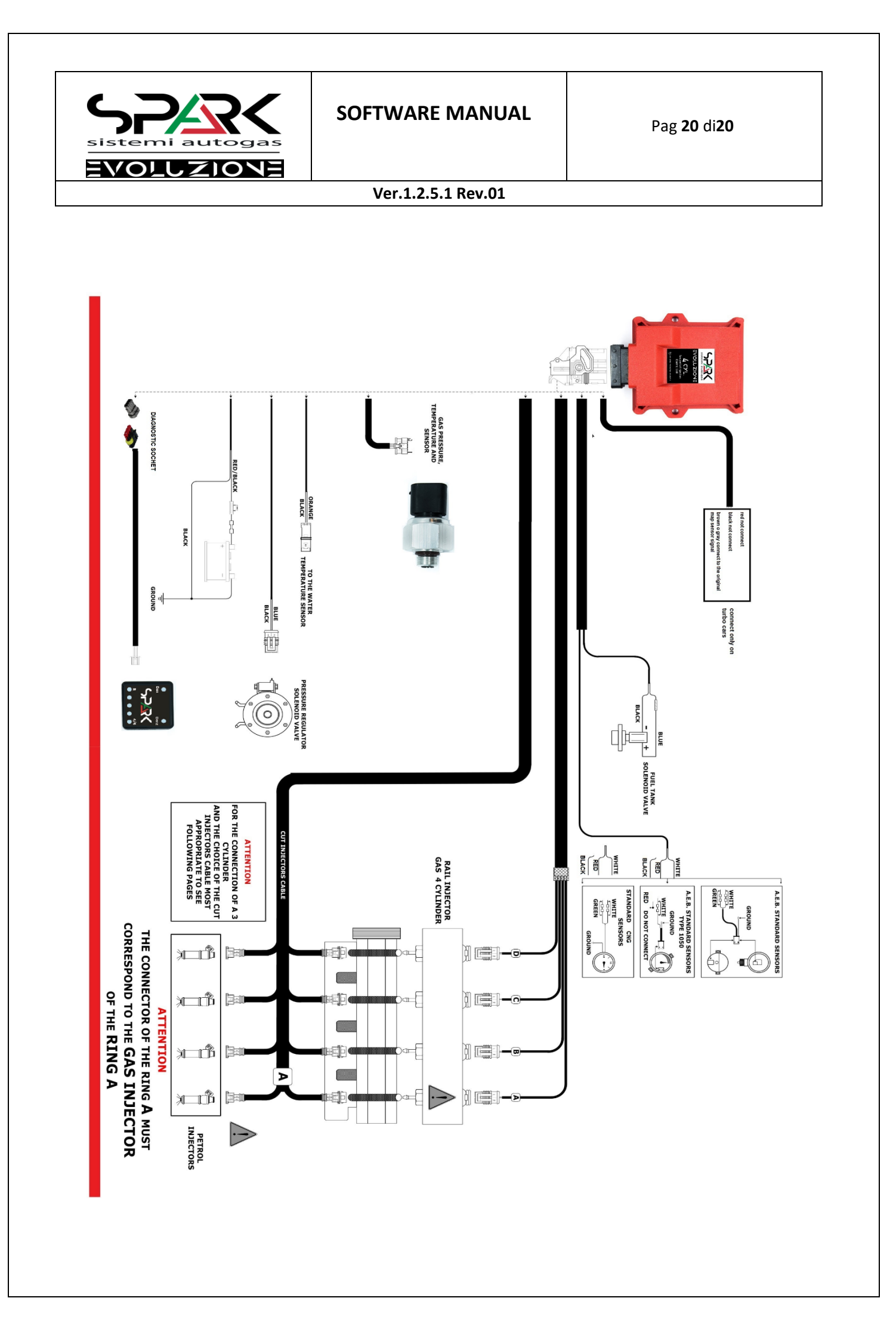

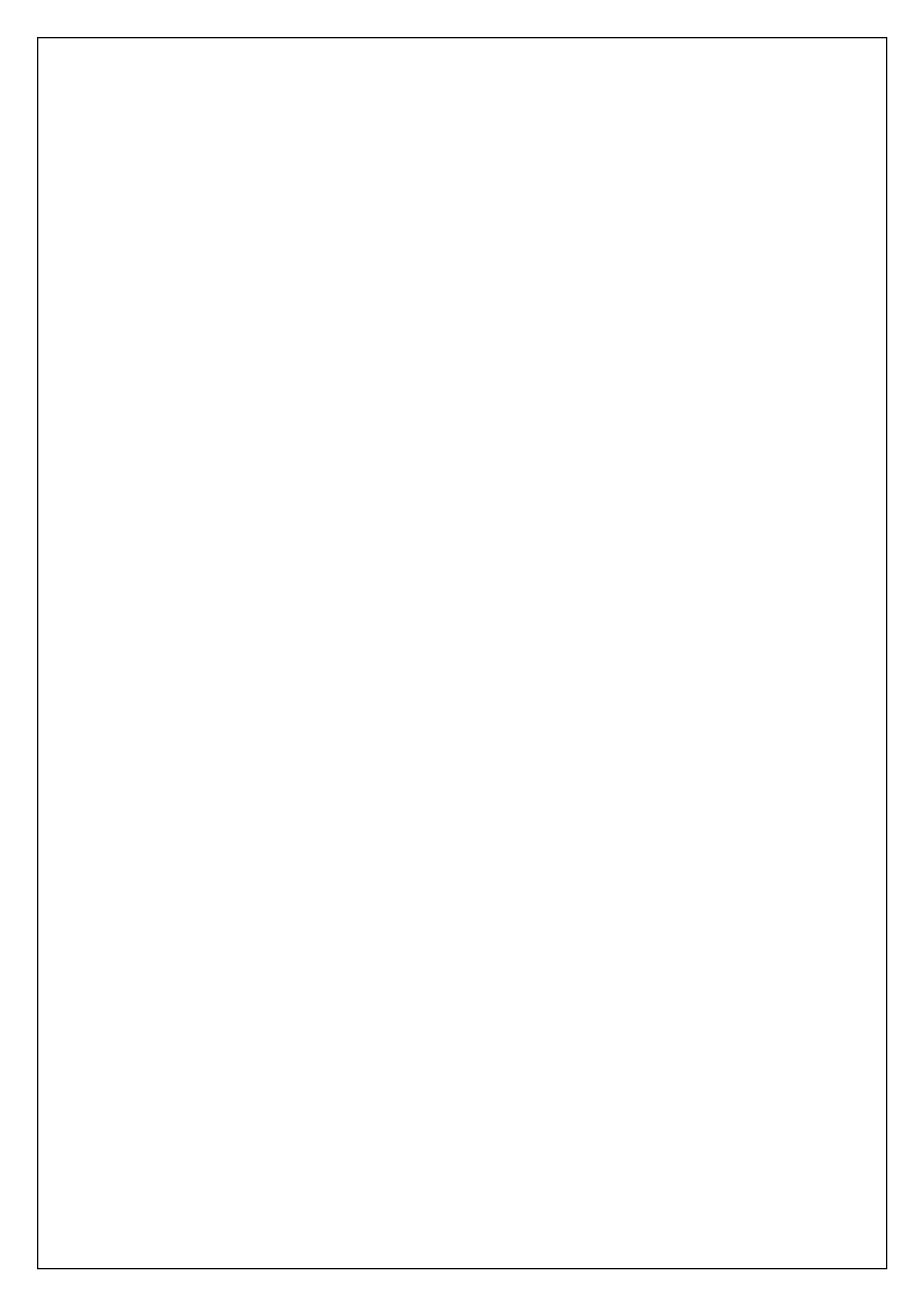

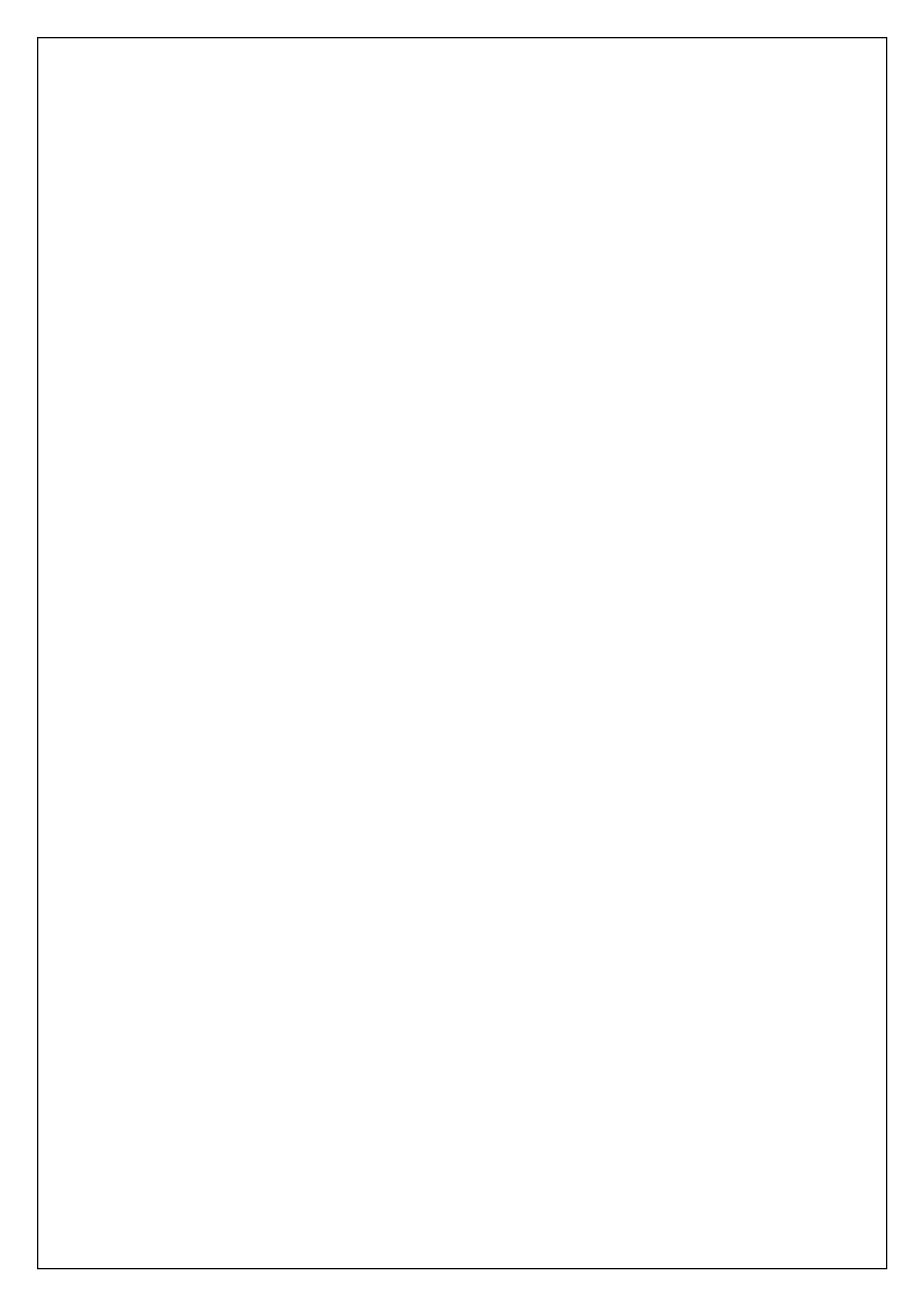

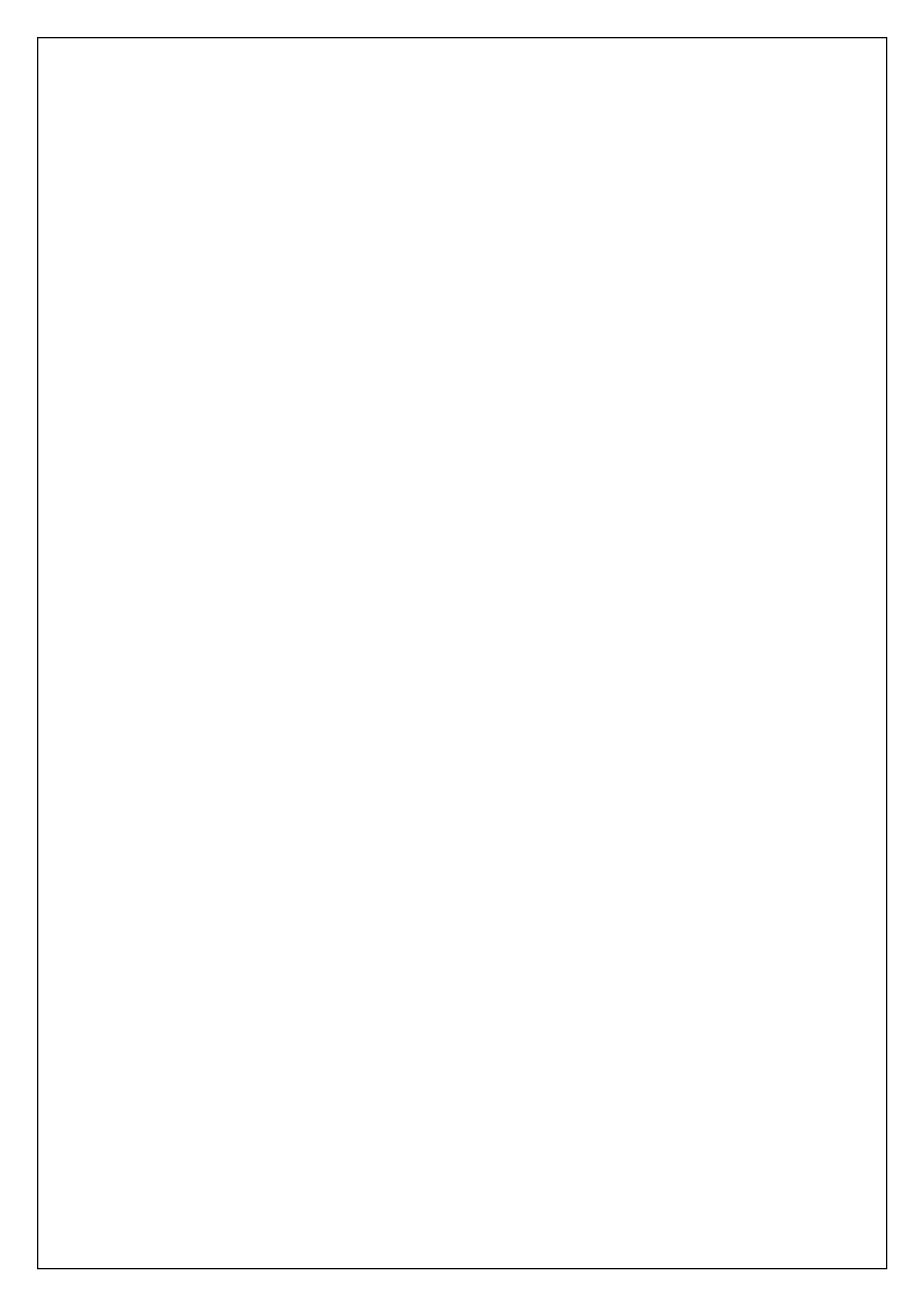

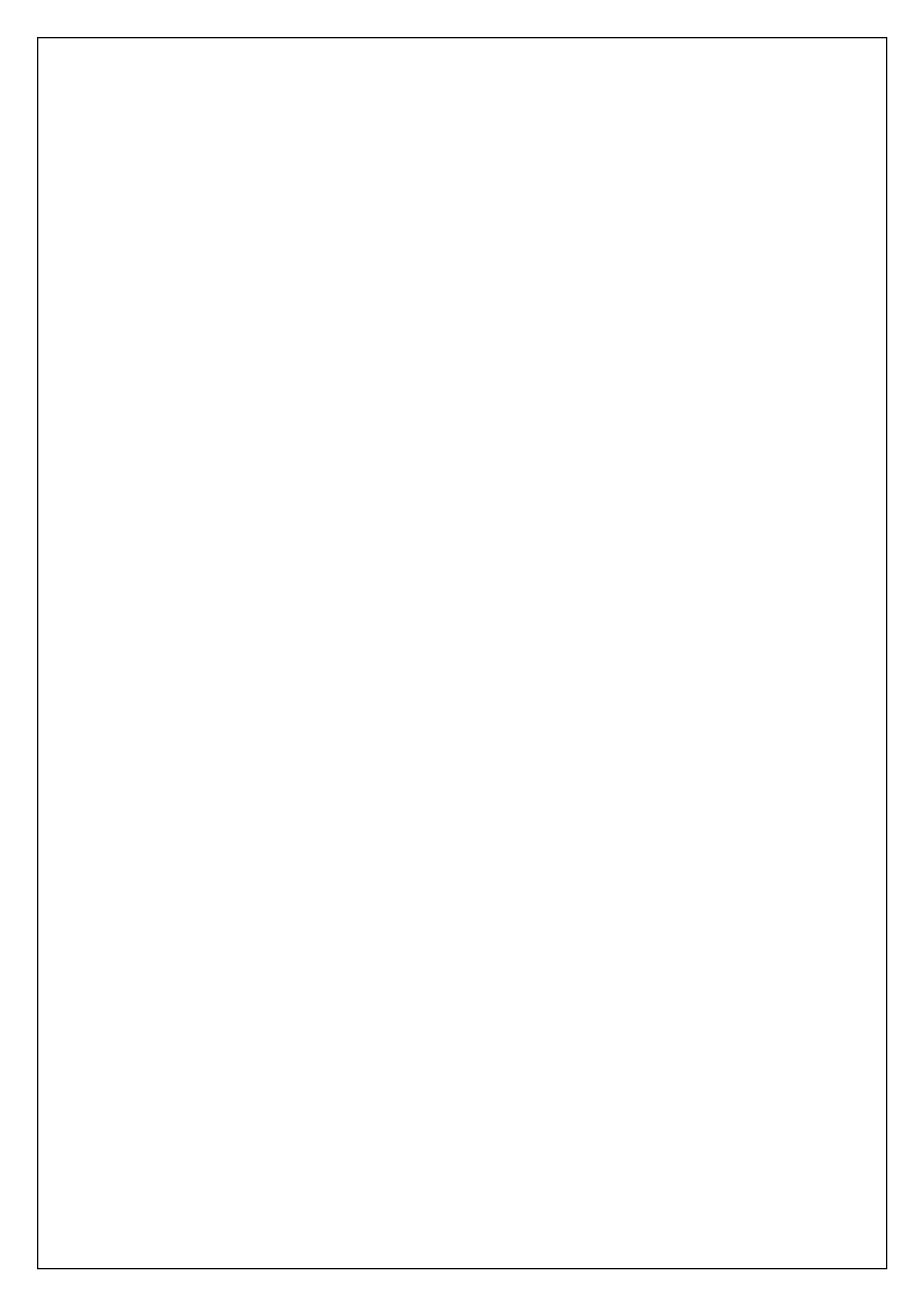

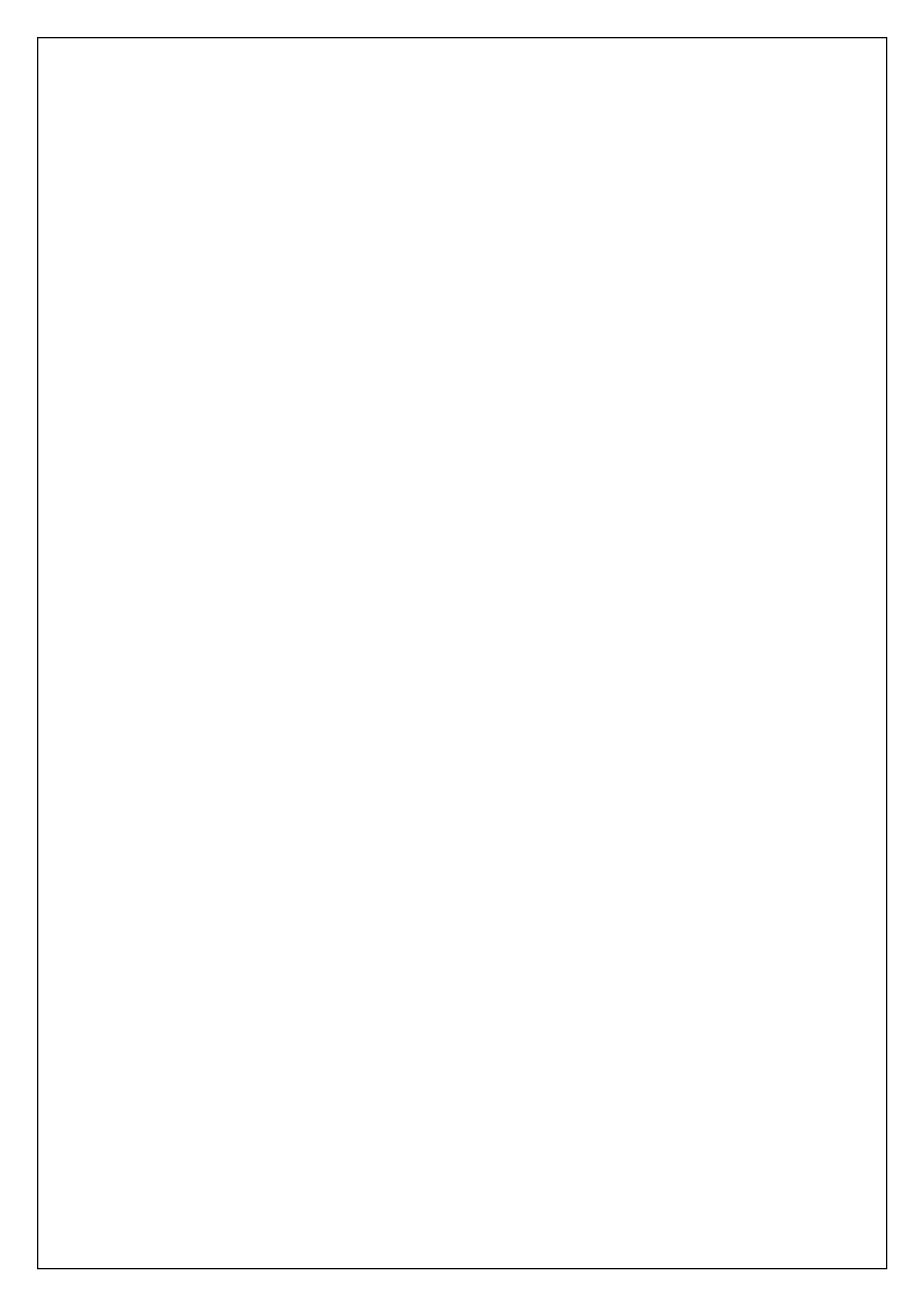